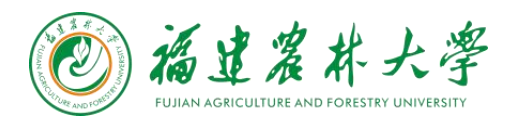

1.1 PC 端

操作步骤:

1、<mark>新进教职工或新生</mark>需要先访问学校【统一身份认证平台】进行账号激活,访问地址:

http://auth.fafu.edu.cn/authserver/login

2、点击页面上的"账号激活",进入激活流程;

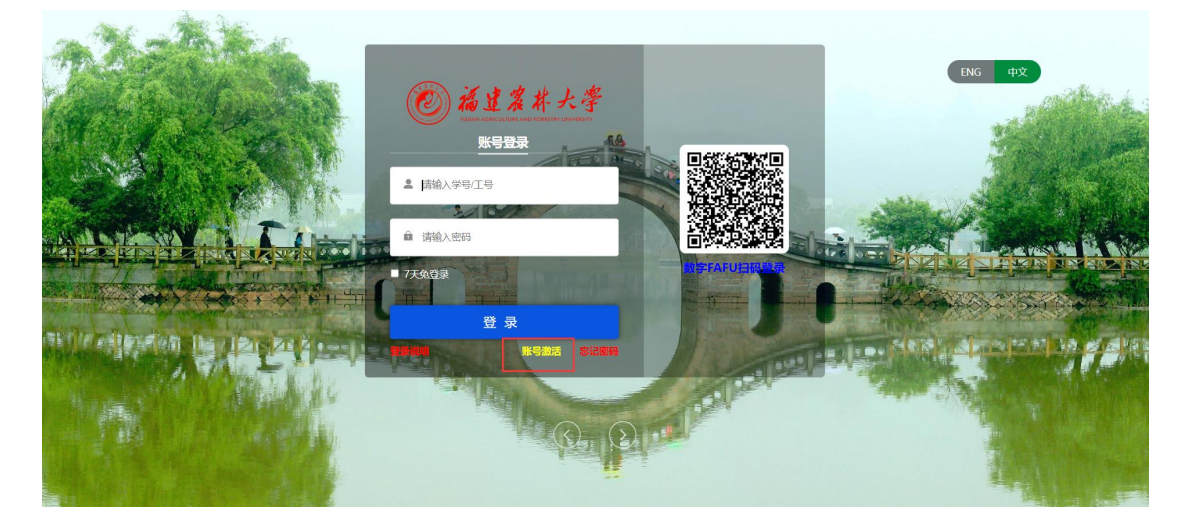

3、输入个人的基本信息,完成身份校验,基本信息包含:

- 学号/工号
- 姓名
- 证件号码:这边如果是其他证件号码类型,需要先选择对应的证件类型,例如:护照

| 信息校验 | 绑定手机 |          | 设置密码        | 激活完成 |
|------|------|----------|-------------|------|
|      |      | 请输入学号/工号 |             |      |
|      |      | 请输入姓名    |             |      |
|      |      | 居民身份证    | ~           |      |
|      |      | 请输入证件号   |             |      |
|      |      | 请输入验证码   | Baco        |      |
|      |      | 1        | <b>с—</b> # |      |

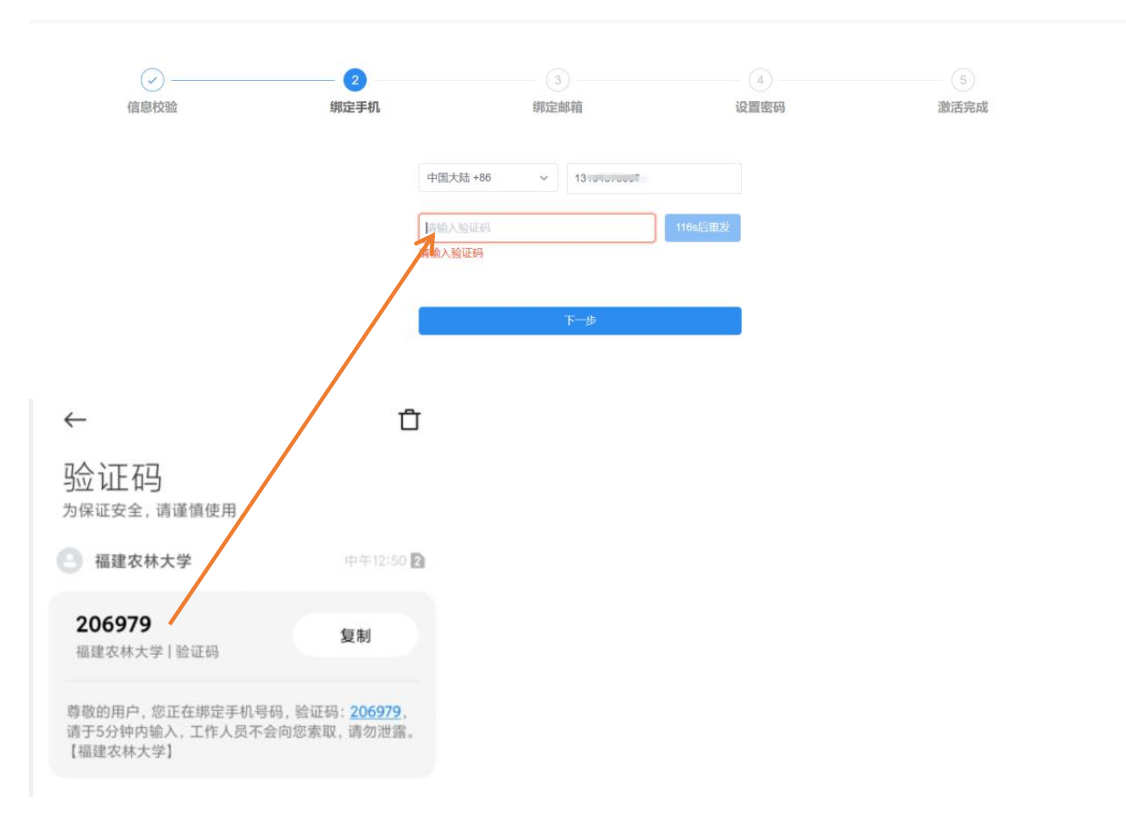

## 4、完成身份校验后,进入【手机号】绑定界面,请输入手机号,完成绑定

## 5、完成【邮箱】绑定,点击收到的链接地址完成邮箱绑定;

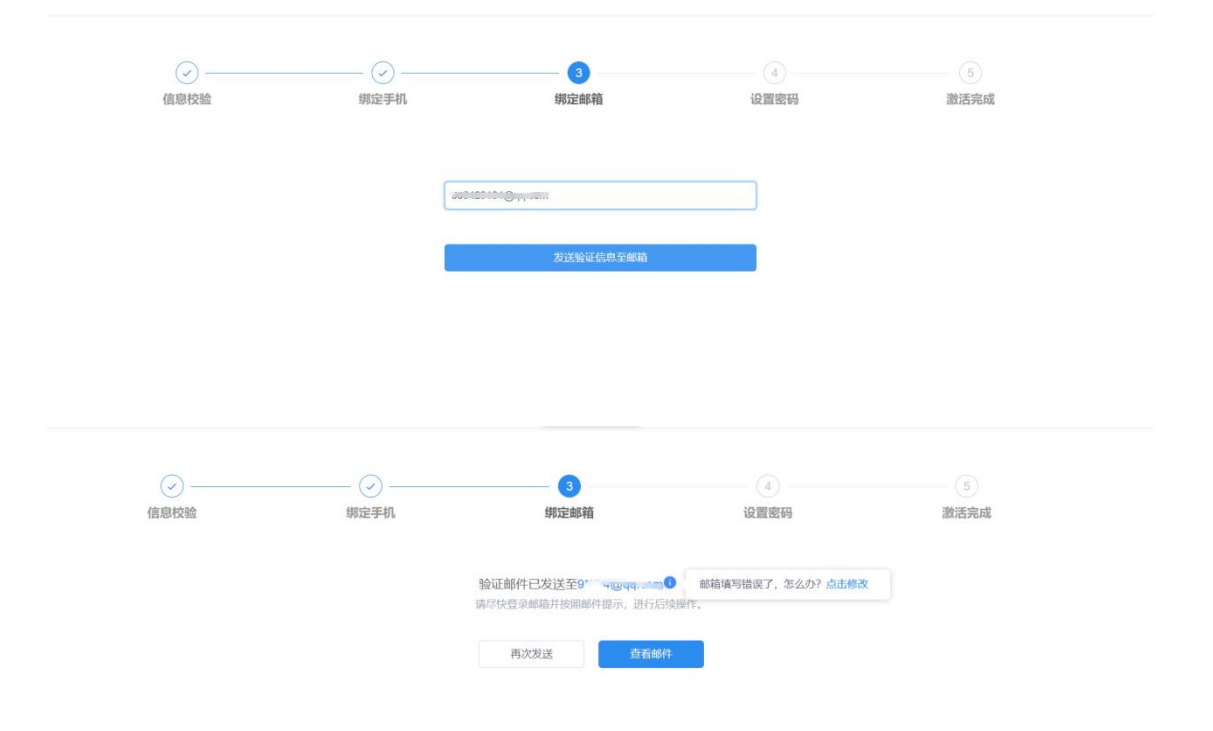

| 福建农林大学                                                                              | * *                                                                          |
|-------------------------------------------------------------------------------------|------------------------------------------------------------------------------|
| 发给 账!                                                                               | 2022-06-20 12:52 隐藏信息                                                        |
| 发件人: 福建农林大学 <kfpt@fafu.edu.cn></kfpt@fafu.edu.cn>                                   |                                                                              |
| 收件人: 则                                                                              |                                                                              |
| 时间: 2022年6月20日 (周一) 12:52                                                           |                                                                              |
| 大小: 4 KB                                                                            |                                                                              |
| 请确认您的邮箱,以完成验证(请在30分钟内完成,链接等或链接不能点击时复制下面的链接到浏览器地址栏中以完成<br>或链接不能点击时复制下面的链接到浏览器地址栏中以完成 | 30分钟内有效) ,如果您看不到上方按钮,可点击下面的链接,<br>枷箱验证:http://authtest.fafu.edu.cn/retrieve- |
| type=email%26sign=ee(                                                               | 0b561c8a0327b39ea                                                            |

- 6、设置账号密码;
- 7、完成账号激活流程,可以正常登录了。
- 1.2 移动端

## 1、新进教职工或新生需要下载安装"数字 FAFU"后打开登录界面,点击页面上面的"账号

## 激活",进入激活流程;

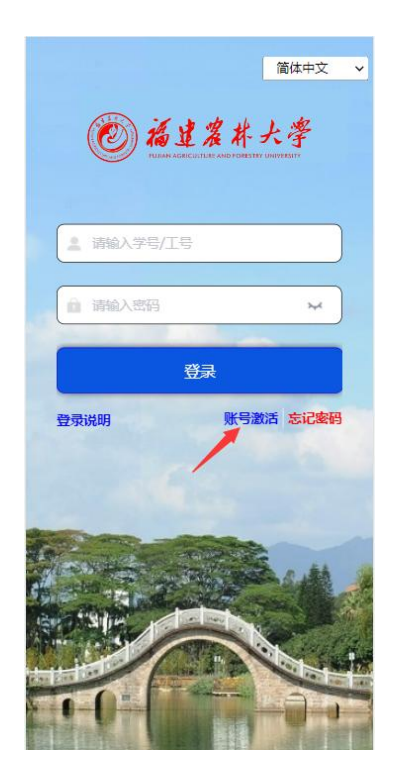

- 2、输入个人的基本信息,完成身份校验,基本信息包含:
- 学号/工号

- 姓名
- 证件号码:这边如果是其他证件号码类型,需要先选择对应的证件类型,例如:护照

| (1-2-3)-(4)             | )- (5) |
|-------------------------|--------|
| <b>身份从证</b><br>请输入学号/工号 |        |
| 请输入姓名                   |        |
| 居民身份证                   | ~      |
| 请输入有效证件号                |        |
| 请输入图片中的字符,不限大小写         | T-V-Xr |
| 下一步                     |        |

С

3、完成身份校验后,进入【手机号】绑定界面,请输入手机号,完成绑定

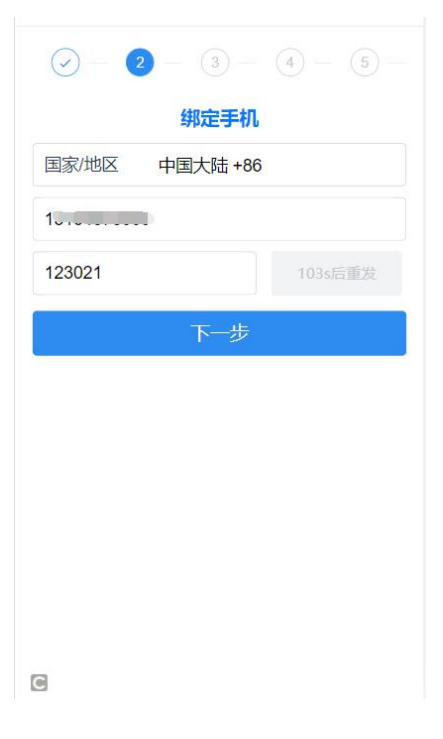

4、完成【邮箱】绑定,点击收到的链接地址完成邮箱绑定;

| ⊘ − ⊘ − 3 − 4 −                      | 5 -     |  |  |  |
|--------------------------------------|---------|--|--|--|
| 绑定邮箱                                 |         |  |  |  |
| 请输入邮箱                                |         |  |  |  |
| 请输入验证码                               | 就码      |  |  |  |
| 下一步                                  |         |  |  |  |
|                                      |         |  |  |  |
|                                      |         |  |  |  |
|                                      |         |  |  |  |
|                                      |         |  |  |  |
|                                      |         |  |  |  |
|                                      |         |  |  |  |
|                                      |         |  |  |  |
|                                      |         |  |  |  |
| •                                    |         |  |  |  |
|                                      |         |  |  |  |
|                                      |         |  |  |  |
| $\bigcirc - \bigcirc - \bigcirc - 4$ | - (5) - |  |  |  |
| 设置密码                                 |         |  |  |  |
|                                      |         |  |  |  |
| 请输入密码                                | 2       |  |  |  |
| 请输入确认密码                              | $\sim$  |  |  |  |
| 密码条件                                 |         |  |  |  |
| 强度 ■■■ 弱<br>○ 至少8 个字符                |         |  |  |  |
| ○ 包含大写字母、小写字母、数字、特殊字符中               | 的任意2种   |  |  |  |
|                                      |         |  |  |  |
|                                      |         |  |  |  |
| 下一步                                  |         |  |  |  |

6、**完成账号激活流程,可以正常登录了。** 

5、设置账号密码;